## "党员 E 先锋"录入思想汇报操作说明

(一) 登录"党员 E 先锋"

1. 在微信小程序中,搜索"党员E先锋"。根据搜索结果, 点击"党员E先锋",登录进入微信小程序。

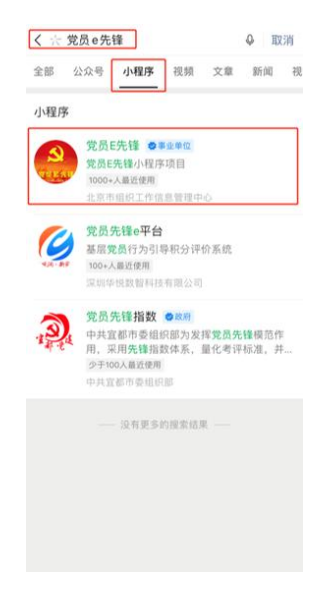

 在登录页面,点击微信一键登录(如本人账号已和微信 绑定可以此键直接登录)或者账户密码登录(账号为本人的身份 证号,密码为本人曾设置的密码)

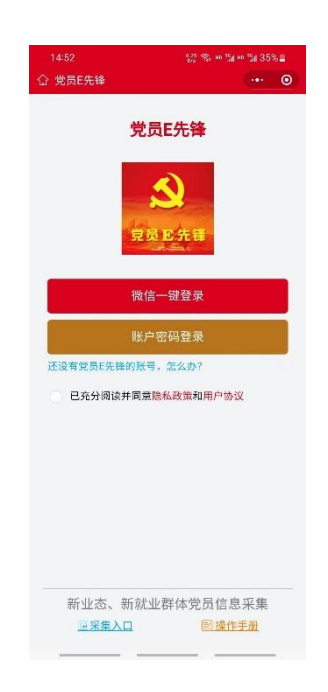

(二) 提交思想汇报

1. 在首页中直接点击"申请入党"按钮,或在工作台-我的 党务-中点击"申请入党"按钮,进入"党员发展"页面。

| 首页 … — 〇              | 工作台・・・・・・・・・・・・・・・・・・・・・・・・・・・・・・・・・・・・                                                                                                    |
|-----------------------|----------------------------------------------------------------------------------------------------|
|                       |                                                                                                    |
| 党员E光锋;                | 我的工作                                                                                                    |
|                       | E, 🗩                                                                                                    |
|                       | 我的申请    消息                                                                                                    |
|                       | 我的党务                                                                                                    |
| 组织生活 申请入党 党建资源地图 党务公开 | a 🛃 🕅                                                                                                    |
| 一                     | 组织生活 申请入党 党建资源地图                                                                                                    |
| DISTRICT.             | ■ 一日本 (1997) 「日本 (1997)」 「日本 (1997)」」 「日本 (1997)」 「日本 (1997)」 |
| 我的消息                  |                                                                                                    |
| 您共有0条消息待处理            |                                                                                                    |
| 组织活动                  |                                                                                                    |
| 您共有0个活动待参加            |                                                                                                    |
|                       |                                                                                                    |
|                       | A 🖁 🖧 🕺                                                                                                    |
| 首页 组织 工作台 个人中心        | 首页 组织 工作台 个人中心                                                                                                    |

 在党员发展页面,在积极分子阶段点击"填写思想汇报", 点击"新增",填写相关内容。 标题:输入"思想汇报+次数",例如"思想汇报1";

递交时间:和思想汇报落款日期一致;(注意:本人思想汇报的 落款不可有涂改)

内容:不填;

附件:上传已经拍摄好的思想汇报照片,思想汇报的每一页都需 要拍照。

对于已提交的思想汇报,通过向左滑动,还可进行删除。

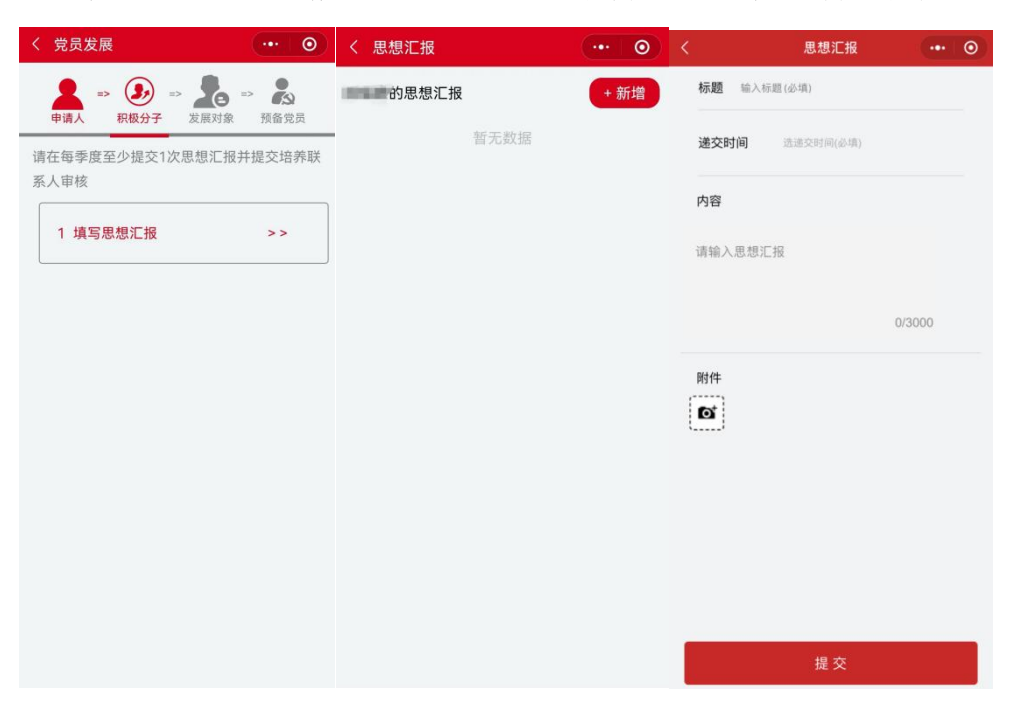